## Odosielanie e-mailu pomocou webového rozhrania Mail Klerk

Last updated April 15, 2025

V tomto článku nájdete celý proces odoslania e-mailu cez webové rozhranie Mail Klerk, vrátane úvodného importu kontaktov a nastavení.

Celý postup si ukážeme krok po kroku.

## Postupujte nasledovne:

- V sekcii Kontakty si vytvorte aspoň jednu skupinu kontaktov.Kontakty si môžete naimportovať alebo si vytvoriť nové. Vyberte skupiny, do ktorých patria – nezabudnite kliknúť na Uložiť nastavenie skupín.
- 2. Nastavte <u>DKIM</u> a <u>SPF</u> záznamy na lepšiu doručiteľnosť (Zoznam.sk a Gmail odmietajú e-maily bez DKIM).
- 3. Prejdite do sekcie **Kampane** a po kliknutí na **Vytvoriť novú kampaň** zadajte názov kampane.
- 4. V kampani prejdite na záložku **Editor** a vyplňte meno odosielateľa, zadefinujte obsah e-mailu a uložte. Rovnako tu môžete vybrať súbor a nahrať prílohu.
- 5. Nasledne si <u>pošlite testovací e-mail</u>, aby ste videli, v akej podobe obdržia e-mail vaši príjemcovia. Odoslanie testovacieho e-mailu nájdete pod editorom alebo v sekcii **Odoslanie**.
- Ak je všetko OK, vyberte jednu alebo viacero skupín v sekcii Odoslanie (môžete si zvoliť dátum a čas, kedy chcete kampaň rozoslať) a stlačte tlačidlo Odoslať kampaň.

V článku Status kampane a rozosielanie sa dočítate, čo sa následne deje s vaším e-mailom.